| 公共法律服务大厅 | 文档编号 |            |
|----------|------|------------|
| 用户操作手册   | 当前版本 | 0. 1       |
|          | 生效日期 | 2015.12.12 |

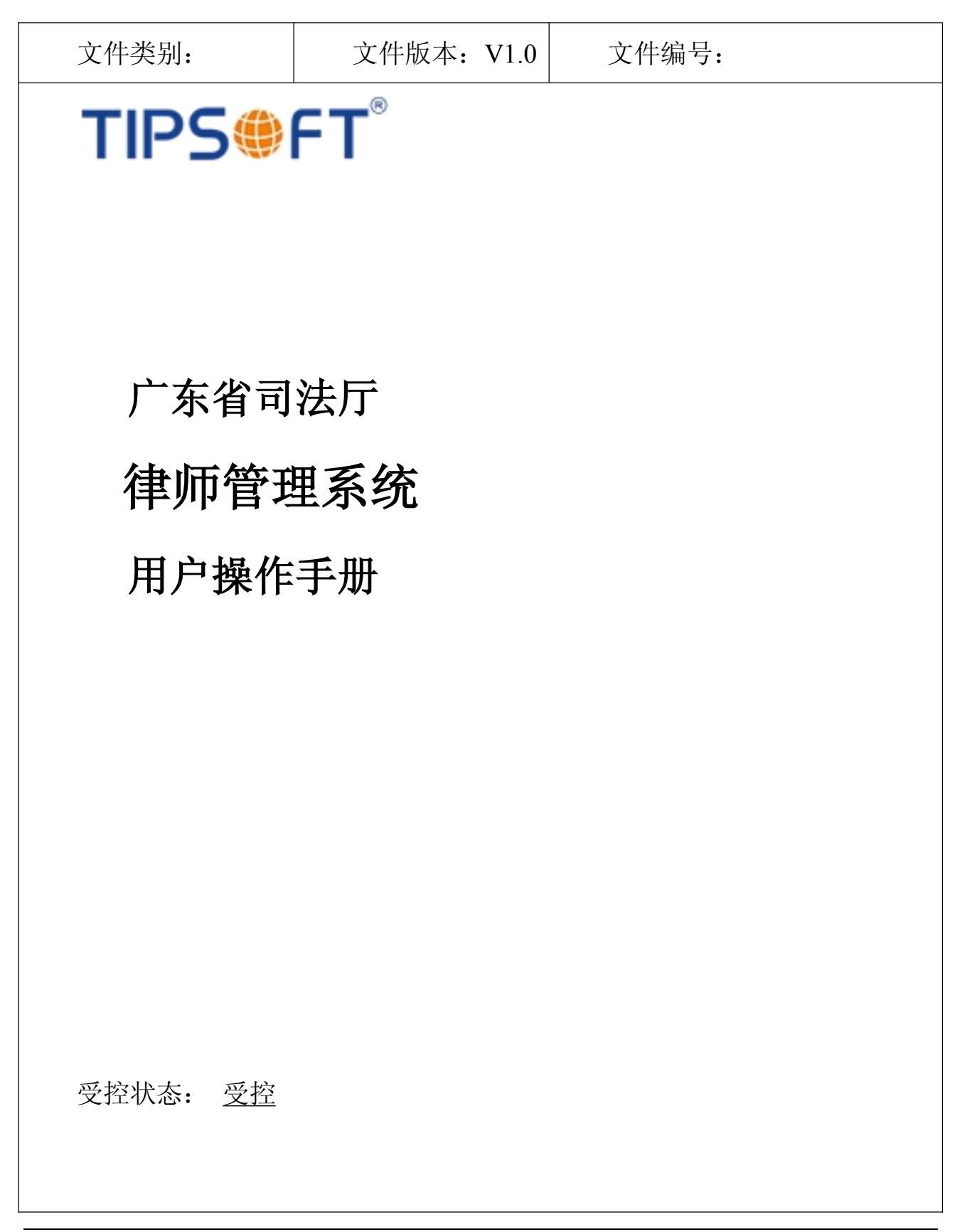

广州太普软件科技有限公司

| 1. | 目的5          |
|----|--------------|
| 2. | 适用范围5        |
| 3. | 术语和缩写5       |
| 4. | 职责5          |
| 5. | 系统功能与流程说明5   |
|    | 1. 系统功能      |
|    | 2. 流程说明5     |
| 6. | 网上办事大厅使用说明5  |
|    | 6.1. 用户注册5   |
|    | 1.1.1 功能简介5  |
|    | 1.1.2 注册     |
|    | 6.2. 登陆系统    |
|    | 1.1.3 功能简介7  |
|    | 1.1.4 登录系统   |
|    | 6.3. 个人与企业绑定 |
|    | 1.1.5 功能简介   |
|    | 1.1.6 申请加入   |
|    | 1.1.7 撤销申请10 |
|    | 1.1.8 同意申请11 |
|    | 6.4. 在线申办12  |

| 1.1.9 功  | 1能简介 | 12 |
|----------|------|----|
| 1.1.10 茗 | 车线办理 | 12 |
| 6.5. 企业代 | 理申请  | 17 |
| 1.1.11 耳 | 力能简介 | 17 |
| 1.1.12 🗉 | 申请委托 | 17 |
| 1.1.13 友 | 处理委托 | 18 |
| 6.6. 在线预 | 〔约   | 19 |
| 1.1.14 J | 力能简介 | 19 |
| 1.1.15 予 | 须约发起 | 19 |
| 1.1.16 貣 | 须约改期 | 23 |
| 1.1.17 予 | 须约取消 | 23 |

# 1. 目的

通过本文档指导法律服务需求者、法律服务提供者使用本系统的各项功能。

# 2. 适用范围

该系统主要面向司法行政机关的相关人员.

律师或者律所从"广东省网上办事大厅"发起申请业务,司法行政机关的相关人员在"广东律师管理平台"对申请的业务进行审批处理.

# 3. 术语和缩写

无

## 4. 职责

| 角色    | 职责              |
|-------|-----------------|
| 律师/律所 | 在"网上办事大厅"发起申请业务 |

# 5. 系统功能与流程说明

### 1. 系统功能

### 2. 流程说明

# 6. 网上办事大厅使用说明

# 6.1. 用户注册

### 1.1.1 功能简介

用户注册即个人用户(律师)和企业用户(律师事务所)完成用户账户的注册过程,完成用

户注册的用户,只有完成用户注册,才能办理各种申请业务,没有完成账户注册将无法在网上 办事大厅系统办理各种业务.

### 1.1.2 注册

点击"用户注册"跳转到 12348 广东省公共法律服务大厅的注册界面,勾选"我是法律专业机构或从业人员,我想参与提供法律服务"(下图),选择所需要注册的注册类型,根据注册界面所提示的输入要求,输入对应的数据提交之后,即可注册用户成功。

| 月户注册 请务必均 | 直写完整您个人的真实有效的信息,以便我们在为您提供服务同时可以方便的联系到您!                                                                                |
|-----------|----------------------------------------------------------------------------------------------------|
|           | 1、填写帐号信息 2、完成注册                                                                                                    |
| * 用户名:    | 需以小写字母开头,可含4-18位数字,小                                                                                                   |
| * 密码:     | 请输入6位以上的密码                                                                                                    |
| * 确认密码:   | 请重新输入密码                                                                                                    |
|           | ☞ 我是法律专业机构或从业人员,我想参与提供法律服务 勾选后若注册成功即成为法律提供者                                                                            |
| 主册用户类型:   | ◎ 个人用户 ◎ 机构用户                                                                                                    |
| * 用户类型:   | <ul> <li>● 律师 ● 公证员 ● 人民调解员 ● 司法鉴定人</li> <li>● 通过司法考试尚未执业人员 ● 律师实习人员</li> <li>■ 我已阅读《法律顾问服务条款》,并同意成为网上法律顾问。</li> </ul> |
| * 真实姓名:   | 真实姓名只能输入中文2-20个汉字                                                                                                    |
| * 身份证号:   | 请输入身份证号码                                                                                                    |
| 昵称:       | 请输入昵称1-10个字符                                                                                                    |
| 办公电话:     | 请输入号码                                                                                                    |
| 传真:       | 请输入传真号                                                                                                    |
| 邮箱:       | 请输入邮箱                                                                                                    |
| 网址:       | 请输入网址.如微博, 博客, 个人网站:                                                                                                   |
| * 所在区域:   | 请选排▼                                                                                                    |
| 所在住址:     | 请输入居住地址                                                                                                    |
| * 图片验证码:  | △ 图片验证码 3.CRH 换一张                                                                                                    |
| * 手机号码:   | 请输入手机号码 获取验证码                                                                                                    |
| 手机动态码:    | 🗄 动态码                                                                                                    |
|           | ■ 我已阅读并接受 服务内容及使用须知 条款                                                                                                 |
|           | 下一步 返回首页                                                                                                    |

# 6.2. 登陆系统

# 1.1.3 功能简介

登录界面是进入网上办事大厅个人中心的入口,用户必须输入正确账号、密码才能进入

该系统。

## 1.1.4 登录系统

输入系统访问地址:http://wsbs.gdsf.gov.cn,加载完成后,在系统右侧的用户 登录块,输入对应的信息,点击登录按钮即可登录成功。如下图。

| 返回省办事大                        | 行 政务公开 法人事项 个人事项   政民互动   效能监督                                    |                                                                                                    |
|-------------------------------|-------------------------------------------------------------------|----------------------------------------------------------------------------------------------------|
|                               | 东省网上办事大厅<br>司法厅窗口                                                 | Les La                                                                                                    |
|                               | Ĩ                                                                 | 窗口星级                                                                                                    |
| 服务事项                          | 按服务事项名称查找 Q                                                       | 用户登录                                                                                                    |
| 律师管理                          | <b>律师事务所设立许可</b><br>か事指南   在线办理   表格下载   进度查询   结果查询   收 藏        | 账 号:<br>密 码:                                                                                                    |
| 2000年1月<br>2000年1月<br>2011年1月 | <b>律师事务所分所设立许可</b><br>か事指南   在线办理   表格下载   进度查询   结果查询   收 藏      | 拉班時:     1009之     1     1     1     元记率码:     1     1     1     元记率码:     1     1     1     元记率码:     1     1     1     1     1     1     1     1     1     1     1     1     1     1     1     1     1     1     1     1     1     1     1     1     1     1     1     1     1     1     1     1     1     1     1     1     1     1     1     1     1     1     1     1     1     1     1     1     1     1     1     1     1     1     1     1     1     1     1     1     1     1     1     1     1     1     1     1     1     1     1     1     1     1     1     1     1     1     1     1     1     1     1     1     1     1     1     1     1     1     1     1     1     1     1     1     1     1     1     1     1     1     1     1     1     1     1     1     1     1     1     1     1     1     1     1     1     1     1     1     1     1     1     1     1     1     1     1     1     1     1     1     1     1     1     1     1     1     1     1     1     1     1     1     1     1     1     1     1     1     1     1     1     1     1     1     1     1     1     1     1     1     1     1     1     1     1     1     1     1     1     1     1     1     1     1     1     1     1     1     1     1     1     1     1     1     1     1     1     1     1     1     1     1     1     1     1     1     1     1     1     1     1     1     1     1     1     1     1     1     1     1     1     1     1     1     1     1     1     1     1     1     1     1     1     1     1     1     1     1     1     1     1     1     1     1     1     1     1     1     1     1     1     1     1     1     1     1     1     1     1     1     1     1     1     1     1     1     1     1     1     1     1     1     1     1     1     1     1     1     1     1     1     1     1     1     1     1     1     1     1     1     1     1     1     1     1     1     1     1     1     1     1     1     1     1     1     1     1     1     1     1     1     1     1     1     1     1     1     1     1     1     1     1     1     1     1     1     1     1     1     1     1 |
| 副法務定                          | <b>律师事务所(分所)名称变更审核</b><br>か事指南   在线力理   表格下载   进度查询   结果查询   收 蘨  | (目) 审批结果公示                                                                                                    |
| <u>الا</u>                    | <b>律师事务所组织形式变更审核</b>                                              | 時失戦」加大必領区) 东龙衛律加争<br>务所<br>陈丽群 东莞市 广东法制盛邦(东莞)律<br>师事务所                                                                                                    |
|                               | <b>律师事务所章程、合伙协议变更审核</b><br>办事指南   在线办理   表格下載   进度查询   结果查询   收 贏 | 林埠胜江门江海区 广东高拓律师事<br>冬昕<br>更多 >>                                                                                                    |

# 6.3. 个人与企业绑定

## 1.1.5 功能简介

对于个人(律师),如果需要在网上办事大厅系统中申请各种业务,就必须使个人(律师)首先隶属于某一律师事务所(企业),而后才能申请各种业务;如果没有建

立对应关系,个人(律师)是无法在网上办事大厅系统中进行业务申请。

## 1.1.6 申请加入

1 在个人中心账号管理模块下,点击"扩展信息",打开界面之后选择"企业信息"页签,点击"加入企业"按钮。

| 「たち省司<br>Department of Justic                                                                                                    | ]法厅<br>(Guangdong)<br>(Construction)<br>(Construction)<br>(Constructi | 弘冶法后 阻滞抗气 |        |
|----------------------------------------------------------------------------------------------------|----------------------------------------------------------------------------------------------------|-----------|--------|
| 浴 返回大厅首页                                                                                                    |                                                                                                    | 欢迎 蒲佳妮 您有 | 0条最新消息 |
| <ul> <li>个人中心</li> <li>● 申请中心</li> <li>● 預約中心</li> <li>● 落询中心</li> <li>● 済息中心</li> <li>● 紫号管理</li> <li>&gt; 基本信息</li> <li>&gt; 扩展信息</li> <li>&gt; 扩展信息</li> <li>&gt; が定省网厅账号</li> <li>&gt; 修改密码</li> <li>律师管理系统</li> <li>◆ 最新消息</li> </ul> | 用户信息                                                                                                    | 加入企业      |        |

2 进入"企业信息"界面之后,点击【搜索】按钮,查询所加入的企业,点击【申 请加入】,根据页面所提示额内容,确认之后即可申请成功。

| 俞 返回大厅首页                                                                                         |             |             | 欢迎 蒲佳妮 您有 0 | 条最新消息 😽 退出 |
|--------------------------------------------------------------------------------------------------|-------------|-------------|-------------|------------|
| <ul> <li>个人中心</li> <li>◆</li> <li>●</li> <li>申请中心</li> <li>●</li> <li>●</li> <li>預約中心</li> </ul> | 企业编号        | 企业名称:       | 搜索          |            |
| ◎ 咨询中心                                                                                           | 企业名称        | 企业类型        | 企业法人        | 操作         |
| ⊖ 消息中心                                                                                           | 苹果律师事务所     | 律师事务所       | 赵标          | [申请加入]     |
| ● 账号管理                                                                                           | 广东中鼎司法鉴定中心  | null        | 刘宇铭         | [申请加入]     |
| > 基本信息                                                                                           | 广东韩江律师事务所   | null        | 陈天德         | [申请加入]     |
| > 扩展信息                                                                                           | 乔巴律师事务所     | 律师事务所       | 张晓兰         | [申请加入]     |
| > 绑定首网/J 账号<br>> 修改密码                                                                            | 广州国光律师事务所   | 律师事务所       | 酆哲瀚         | [申请加入]     |
| 律师管理系统                                                                                           | 植物园律师事务所    | null        | 太阳          | [申请加入]     |
| ▲ 最新消息                                                                                           | 大学校律师事务所    | null        | null        | [申请加入]     |
| 无消息记录                                                                                            | 广州周静个人律师事务所 | 律师事务所       | 张勇          | [申请加入]     |
|                                                                                                  | 文佳乐公证处      | null        | 文佳乐         | [申请加入]     |
|                                                                                                  | 罗豪宇律师事务所    | null        | 罗豪宇         | [申请加入]     |
|                                                                                                  | 首页          | 上一页 6 7 8 9 | 10 下一页 尾页   |            |

# 1.1.7 撤销申请

申请成功,可在企业信息界面查看申请目前所对应的处理状态,如若想撤 销此申请,点击【撤销申请】按钮,即可撤销成功,撤销成功之后,可从新申 请加入其他的企业。

| 俞 返回大厅首页  |      |       |              | 欢迎 蒲佳妮 | 您有 0 条最新消息 | →₹退出 |
|-----------|------|-------|--------------|--------|------------|------|
| 个人中心 (→   | 用户信息 | 企业信息  |              |        |            |      |
| ○ 申请中心    |      |       |              |        |            |      |
| ● 预约中心    |      | 状态:   | 待审核          |        |            |      |
| ⊖ 咨询中心    |      | 企业名称: | 广东韩江律师事务所    |        |            |      |
| ⊖ 消息中心    |      | 联系地址: | 广州市天河区前进街道莲溪 |        |            |      |
| ● 账号管理    |      | 电子邮箱: |              |        |            |      |
| > 基本信息    |      |       | 撤销申请         |        |            |      |
| > 扩展信息    |      |       |              |        |            |      |
| > 绑定省网厅账号 |      |       |              |        |            |      |
| > 修改密码    |      |       |              |        |            |      |
| 律师管理系统    |      |       |              |        |            |      |
| ▲》 最新消息   |      |       |              |        |            |      |
| 无消息记录     |      |       |              |        |            |      |
|           |      |       |              |        |            |      |

# 1.1.8 同意申请

企业用户登陆之后,查看相应的消息,点击"标题"进入消息详细界面之 后,在界面点击选择【同意】按钮,及同意个人用户绑定成功。

| 浴 返回大厅首页                                              |   | 欢迎 <b>广东韩江律</b>                                            | 师事务所 您有 21 条 | 最新消息 🚽 🕹 🕹 |
|-------------------------------------------------------|---|------------------------------------------------------------|--------------|------------|
| 企业中心 ( 🔿                                              | 瓵 | 的消息                                                        |              |            |
| ● 申请中心                                                |   | د.<br>مى قارىكە.                                           |              |            |
| ◎ 预约中心                                                |   |                                                            | 4534 1       | 452米市中公司   |
| ⊖ 咨询中心                                                |   | 171.324                                                    | 凤运入          |            |
| ● 消息中心                                                |   | 具他」蒲佳妮申请加入企业!                                              | 浦佳妮          | 2016-07-28 |
| > 未读消息(21)                                            |   | [其他]蒲佳妮已退出企业!                                              | 蒲佳妮          | 2016-07-28 |
| > 已读消息                                                |   | [其他]蒲佳妮申请加入企业!                                             | 蒲佳妮          | 2016-07-28 |
| ● 人员管理                                                |   | [其他]蒲佳妮已退出企业!                                              | 蒲佳妮          | 2016-07-28 |
| ● 账号管理                                                |   | [其他]蒲佳妮编号为111116072802264[兼职律师执业许可]的网上申请需要                 | 蒲佳妮          | 2016-07-28 |
| 律师管理系统                                                |   |                                                            |              |            |
| ● 最新消息                                                |   | [其他]蒲佳姚编号为111116072702235[港澳台律师执业许可]的网上申请需要您填写企业意见,请处理!    | 蒲佳妮          | 2016-07-27 |
| <ol> <li>蒲佳妮申请加入企业!</li> <li>蒲佳妮已退出企业!</li> </ol>     |   | [其他]蒲佳妮编号为112116072702234[公司律师执业审核]的网上申请需要<br>您填写企业意见,请处理! | 蒲佳妮          | 2016-07-27 |
| <ul> <li>3 蒲佳妮申请加入企业!</li> <li>4 蒲佳妮已退出企业!</li> </ul> |   | [其他]蒲佳妮编号为111116072702233[兼职律师执业许可]的网上申请需要<br>您填写企业意见,请处理! | 蒲佳妮          | 2016-07-27 |
| 5 蒲佳妮编号为11111607                                      |   | ;₩₩1苯/+約使用处1111120707000017+和供用体出地小方形的网上市注意而               |              |            |

# 6.4. 在线申办

# 1.1.9 功能简介

提供个人(律师)或企业(律师事务所)通过网上办事大厅申请业务

| 服务事项                |                                                            | 按服务事项名称查找 | Q,          |
|---------------------|------------------------------------------------------------|-----------|-------------|
| <b>全小管理</b>         | 律师事务所设立许可<br>办事指南   在线办理   表格下载   进度查询                     | 结果查询   收藏 |             |
| COMMUNITY<br>COLUMN | 律师事务所分所设立许可<br>办事指南   在线办理   表格下载   进度查询                   | 结果查询   收藏 | ononononia; |
|                     | 律师事务所(分所)名称变更审核<br>小事指南   在线办理   表格下载   进度查询  <br>在线申办业务列表 | 结果查询   收藏 |             |
| 7                   | 律师事务所组织形式变更审核<br>办事指南   在线办理   表格下载   进度查询                 | 结果查询   收藏 |             |
| 仲裁登记                | <b>律师事务所章程、合伙协议变更审核</b><br>か事指南   在线办理   表格下载   进度查询       | 结果查询   收藏 |             |
| नेद्र रहेते         | <b>律师事务所负责人変更审核</b><br>小事指南   在线办理   表格下载   进度查询           | 结果查询   收藏 |             |
| 法律援助                |                                                            | 11        | 更多>>        |

# 1.1.10在线办理

1.个人用户(已经与企业建立对应关系)/企业用户使用账号,密码登录网上办事大厅.

2.如果当前位于个人中心(企业中心),点击"返回大厅首页";如果当前在服务大厅 首页,则直接转到步骤 3.

| <b>济</b> 返回大厅首页                                                                                                    | 点击【返回大厅首页】          | 欢迎 广东韩江律师事务所 您有                                                                                                   | 20条最新消息 - 【退出                                                                                                    |
|----------------------------------------------------------------------------------------------------|---------------------|----------------------------------------------------------------------------------------------------|----------------------------------------------------------------------------------------------------|
| 企业中心 <ul> <li>● 申请中心</li> <li>&gt; 我要申请</li> <li>&gt; 暫存申请(0)</li> </ul>                                                                           | ○ 我的服务事项收藏          | 您还未收藏申请服务事项!                                                                                                    |                                                                                                    |
| <ul> <li>&gt; 申请中(7)</li> <li>&gt; 已结束申请</li> <li>&gt; 个人申请处理(0)</li> <li>&gt; 我的委托</li> <li>&gt; 电子材料库</li> <li>● 預約中心</li> <li>● 答询中心</li> </ul> | <b>我的业务统计</b>       | 26         第二章 小学者 第二章 第二章 第二章 第二章 第二章 第二章 第二章 第二章 第二章 第二章                                                        | 更多>><br>次 待受理 2016-07-26<br>次 待受理 2016-07-26<br>次 待受理 2016-07-26<br>次 待受理 2016-07-26<br>次 待受理 2016-07-26                                                                  |
| <ul> <li>◆ A员管理</li> <li>◆ 账号管理</li> <li>律师管理系统</li> <li>◆ 最新消息</li> <li>① 蒲佳妮已退出企业!</li> <li>② 蒲佳妮申请加入企业!</li> </ul>                              | <b>我的咨询</b><br>暂无数据 | 更多>> 优 我的预约 • 律师管理预约(确认受理生效) • 律师管理预约(确认受理生效) • 律师管理预约(确认受理生效) • 律师管理预约(确认受理生效) • 律师管理预约(确认受理生效) • 律师管理预约(确认受理生效) | 更多>>           待处理         2016-07-28           已取消         2016-08-03           待处理         2016-08-02           已处理         2016-08-01           待处理         2016-08-03 |

3.在页面左侧列表选择服务事项大类.在服务事项大类中找到对应的服务事项.点 击【在线办理】,即可开始办理该项业务.

| 服务事项             | 按服务事项名称查找 🔍                                                    | 用户登录                                                                                  |
|------------------|----------------------------------------------------------------|---------------------------------------------------------------------------------------|
| <b>全</b><br>律师管理 | <b>律师事务所设立许可</b><br>か事指南   在线办理 表格下载   进度查询   结果查询   收 藏       |                                                                                       |
| 公证管理             | <b>律师事务所分所设立许可</b><br>小事指南   在线办理   表格下载   进度查询   结果查询   收 贏   | 预约                                                                                    |
| 記業症              | 律师事务所 (分所)名称变更审核<br>小事指南   在线力理   表格下载   进度查询   结果查询   收 贏     | (目) 审批结果公示                                                                            |
| 7                | <b>律师事务所组织形式变更审核</b><br>小事指南   在线办理   表格下载   进度查询   结果查询   收 贏 | 务所<br>王淑芬 东莞市 广东礼律律师事务所<br>薛枫艳 东莞市 广东凯略律师事务所                                          |
|                  | 律师事务所章程、合伙协议变更审核<br>か事指南   在线办理   表格下载   进度查询   结果查询   收 藏     | 莫志峰 东莞市 广东文国律师事务所<br>黄丽东 东莞市 广东星味律师事务所<br>更多 >>                                       |
| नंद्र रहेत       | <b>律师事务所负责人変更审核</b><br>か事指南   在线办理   表格下载   进度查询   结果查询   收 贏  | <ul> <li>第四问题</li> <li>我在湖南实习已满一年能否在广东</li> <li>林委人民调解委员会公在公室、新</li> </ul>            |
| 法律援助             | 更多>>                                                           | <ul> <li>· 口支八氏時時天以云没有公里, 所…</li> <li>· 应到哪里申请法律援助?</li> <li>· 职业资格证编号错误问题</li> </ul> |

4.根据页面所给出的提示,填写"律师事务设立许可"资料.

| <del>祝明:</del> 无表单 | 填写说明                 |             |         |
|--------------------|----------------------|-------------|---------|
| 律师事务所设立许可(         | ▶ 2 律师事务所设立许可 (→ 3 律 | 師事务所设立许可( → | 申请所需要填留 |
| 事务所设立许可(律师所        | 基本信息)                |             | 单       |
| * 拟定中文名称:          | 东圃律师事务所              |             |         |
| *中文简称:             | 东圃                   |             |         |
| * 简称拼音:            |                      |             |         |
| *英文名称:             |                      |             |         |
| * 组织形式:            | 普通合伙 ▼               |             |         |
| *资金总额(万/人民币):      | 5000                 | 万元          |         |
| *省:                | 广东省 ▼                |             |         |
| * 地市:              | 广州市 ▼                |             |         |
| * 县区:              | 天河区 🔻                |             |         |
| * 住所地址:            | 壬丰大厦                 |             |         |
| * 邮编:              | 510510               |             |         |
| * 办公面积:            | 2000                 | 平方米         |         |
| * 办公场所性质:          | 租赁 ▼                 |             |         |
| * 办公场所原用途:         | 综合機 ▼                |             |         |
| * 办公电话:            | 02099992999          |             |         |
| 传真:                | 02099992999          |             |         |
| E-mail :           | hangjiang@163.com    |             |         |
| 十百网44.             | www.hangijang.com    |             |         |

暂存下一步

5.确认填写的相关资料信息及附件.

| 律师事务所设立许可( 2 律师事务所 | <b>3</b> 律师事务所设立许可( |
|--------------------|---------------------|
| 师事务所设立许可(律师所基本信息)  |                     |
| 拟定中文名称:            | 东圃律师事务所             |
| 中文简称:              | aaaa                |
| 简称拼音:              | aaaaa               |
| 英文名称:              | aaaaa               |
| 组织形式:              | 普通合伙                |
| 资金总额(万/人民币):       | 5000                |
| 省:                 | 广东省                 |
| 地市:                | 广州市                 |
| 县区:                | 天河区                 |
| 住所地址:              | 壬丰大厦                |
| 邮编:                | 510510              |
| 办公面积:              | 2000                |
| 办公场所性质:            | 租赁                  |
| 办公场所原用途:           | 综合楼                 |
| 办公电话:              | 02099992999         |
| 传真:                | 02099992999         |
| E-mail :           | hangjiang@163.com   |
| 主页网址:              | www.hangjiang.com   |
| を理机构               |                     |
| 律师丁作管理处            |                     |

6.如果需要修改,点击页面底部的"修改表单"按钮进行信息修改,修改完毕后再进 行提交.

| 暂存,暂时保存在本地。            | <b>专职且离岗退养人员</b>        |
|------------------------|-------------------------|
| 不提交给受理单位。              | 一州人才市场 提交,将所填写的资料信息     |
| 外语语种(1): 第<br>水平(1): 四 | <sup>陈哈兹语</sup> 提交给受理部门 |
| 外语语种(2): 阿水平(2): 阿     | ◎点击修改表单,可修改             |
| 受理机构                   | 提交的信息                   |
| 律师工作管理处                |                         |

7点击【提交】按钮.则申请提交成功。在提交成功界面点击【进入企业中心】 按钮。

| ☆ 返回大厅首页 审批服务筛选 >> 律师事务 | 祈设立许可 >> 提交打印               |         |
|-------------------------|-----------------------------|---------|
| 1、填写资料信息                | 2、确 认                       | 3、提交/打印 |
|                         | 申请提交成功!                     |         |
| 清牢记您                    | 的申请编号: <b>1111160728022</b> | 93      |
|                         | 到首页 进入企业中心 关闭               | ]       |

8.在"个人中心"查看该申请,可看到该申请的申请进度并可以对申请做各种操作.

|                   |                 |                                  | 欢迎 广东韩江 | 律师事务所您有        | 20 条最新消息 | -    |
|-------------------|-----------------|----------------------------------|---------|----------------|----------|------|
| 业中心 🔿             | 申请编号            | 服务事项                             |         | 查询             | 清空       |      |
| 申请中心              |                 |                                  |         |                |          |      |
| 我要申请              | 甲请编号            | 服务争坝                             | 甲请状态    | 甲请日期           | 代埋       | 操作   |
| 暂存申请(0)           | 111116072802293 | 律师事务所设立许可                        | 待受理     | 2016-07-<br>28 |          | [查看] |
| 申请中(8)<br>已结束申请   | 111116072602207 | 律师事务所负责人变更审核                     | 待受理     | 2016-07-<br>26 |          | [查看] |
| 个人申请处理(0)<br>我的委托 | 111116072602206 | 律师事务所分所负责人变更审核                   | 待受理     | 2016-07-<br>26 |          | [查看] |
| 电子材料库             | 111116072602205 | 律师事务所地址变更业务【律师事务所<br>(分所)住所变更审核】 | 待受理     | 2016-07-<br>26 |          | [查看] |
| 倾约中心<br>容询中心      | 111116072602204 | 律师事务所地址变更业务【律师事务所<br>(分所)住所变更审核】 | 待受理     | 2016-07-<br>26 |          | [查看] |
| 背息中心<br>人 员等理     | 111116072602203 | 律师事务所(分所)名称变更审核                  | 待受理     | 2016-07-<br>26 |          | [查看] |
| 联号管理              | 111116072602202 | 律师事务所分所设立许可                      | 审批中     | 2016-07-<br>26 |          | [查看] |
| 律师管理系统<br>最新消息    | 111116072602194 | 律师事务所设立许可                        | 审批中     | 2016-07-<br>26 |          | [查看] |

# 6.5. 企业代理申请

# 1.1.11 功能简介

个人申请委托,企业同意之后,企业可以帮个人代理申请业务

# 1.1.12 申请委托

1个人用户在个人中心,在我的委托模块下面点击【发起委托】按钮

| 俞 返回大厅首页                                                               |           |            | 欢迎         | 2 蒲佳妮 您有 2 : | 条最新消息 🚽 退出 |
|------------------------------------------------------------------------|-----------|------------|------------|--------------|------------|
| 个人中心 (→                                                                | 我的委托      |            |            |              |            |
| ● 申请中心                                                                 |           |            |            |              |            |
| > 我要申请                                                                 | 波委托人      | 开始时间       | 结束时间       | 委托状态         | 操作         |
| > 申请中(2)                                                               | 广东韩江律师事务所 | 2016-07-16 | 2016-07-19 | 已同意(已<br>过期) | [查看] [删除]  |
| <ul> <li>&gt; 已结束申请</li> <li>&gt; 我的委托</li> </ul>                      | 广东韩江律师事务所 | 2016-07-15 | 2016-07-15 | 已同意(已<br>过期) | [查看] [删除]  |
| > 电子材料库                                                                |           | 首页 F页 1    | 下一页  尾页    |              |            |
| ◎ 預約中心                                                                 |           |            |            |              |            |
| ⊖ 咨询中心                                                                 |           |            |            |              |            |
| ◎ 消息中心                                                                 |           |            |            |              |            |
| ◎ 账号管理                                                                 |           |            |            |              |            |
| 律师管理系统                                                                 |           |            |            |              |            |
| ● 最新消息                                                                 |           |            |            |              |            |
| <ol> <li>您已成功加入广东韩江</li> <li>广东韩江律师事务所企</li> <li>更多&gt;&gt;</li> </ol> |           |            |            |              |            |

2 进入发起委托界面之后,根据页面所提示的,输入对应的数据,点击【保存】 按钮,委托即可发起成功。

| ▲ 返回大厅首页               |                  | 欢迎 猫佳妮 您有 2 条最新消息 → J 退出 |
|------------------------|------------------|--------------------------|
| 个人中心 (→                | 新增委托             |                          |
| ● 申请中心                 | *被委托人: 广东韩江律师事务所 |                          |
| > 我要申请                 | *記始日期 · 田間       |                          |
| > 暂存申请(0)              |                  |                          |
| > 申请中 <mark>(2)</mark> | *结束日期:           |                          |
| > 已结束申请                | 5                |                          |
| > 我的委托                 | 委托说明:            |                          |
| > 电子材料库                |                  |                          |
| ◎ 预约中心                 |                  |                          |
| ● 咨询中心                 | 四方               | ` <b>E</b> @             |
|                        |                  |                          |
| ● 账号管理                 |                  |                          |
| 律师管理系统                 |                  |                          |
| ●》 最新消息                |                  |                          |

## 1.1.13 处理委托

1 企业登录之后,在个人中心的我的委托,处理个人用户所发起的委托,点击【处

理】按钮,及接受委托成功,

2点击【查看】按钮,可查看此委托的具体情况,

3点击【退回】按钮,即可回退此委托。

| 俞 返回大厅首页                                               |      |            | 欢迎 广东韩江律师  | <b>币事务所</b> 您有 21 | ▲条最新消息 → 🗸 退出  |
|--------------------------------------------------------|------|------------|------------|-------------------|----------------|
| 企业中心 🤶                                                 | 我的委托 |            |            |                   |                |
| ● 申请中心                                                 | 委托人  | 开始时间       | 结束时间       | 委托状态              | 操作             |
| > 我要申请                                                 | 蒲佳妮  | 2016-07-28 | 2016-07-31 | 待确定               | [查看] [处理] [退回] |
| > 申请中(8)                                               | 蒲佳妮  | 2016-07-16 | 2016-07-19 | 已同意(已<br>过期)      | [查看]           |
| <ul> <li>&gt; 已结束申请</li> <li>&gt; 个人申请处理(0)</li> </ul> | 蒲佳妮  | 2016-07-15 | 2016-07-15 | 已同意(已<br>过期)      | [查看]           |
| <ul><li>&gt; 我的委托</li><li>&gt; 电子材料库</li></ul>         |      | 首页上一页      | 1 下一页 尾页   |                   |                |
| ● 预约中心                                                 |      |            |            |                   |                |
| <ul> <li>● 咨询中心</li> <li>● 消息中心</li> </ul>             |      |            |            |                   |                |
| ● 人员管理                                                 |      |            |            |                   |                |
| ● 账号管理                                                 |      |            |            |                   |                |
| 律师管理系统                                                 |      |            |            |                   |                |
| ● 最新消息                                                 |      |            |            |                   |                |

### 6.6. 在线预约

1.1.14功能简介

在线预约有两种模式,一种是预约发起之后直接生效,无需后台管理受理。 另外一种是,预约发起之后需要经过管理员受理通过之后生效。但是两种预约 发起的方式基本一致。

### 1.1.15 预约发起

1.在预约服务界面,选择对应的预约服务事项,点击进入预约发起界面

| 哟服务          |               |           | 预约结果查询   更多  |
|--------------|---------------|-----------|--------------|
| 肺管理预约(确认受理生… | 律师管理预约(受理直接生… | 受理预约+关联申请 | 律师管理预约(受理生效) |
|              |               |           |              |
|              |               |           |              |

2.根据页面所给出的提示,输入填写预约内容。

| → 3 选择预约时间     → 4 确认信息 |                                                                        |
|-------------------------|------------------------------------------------------------------------|
| 1,请您输入您的申请编号。           |                                                                        |
| 发起预约的条件说明               |                                                                        |
|                         |                                                                        |
|                         |                                                                        |
| 官埋顶到(硼认安埋生效)            |                                                                        |
|                         |                                                                        |
|                         |                                                                        |
|                         | → 3     选择预约时间     → 4     确认信息       :,请您输入您的申请编号。          发起预约的条件说明 |

3.确认预约内容

| <i>њ</i>        | -                        |
|-----------------|--------------------------|
| 约               |                          |
| 预约事项:           | 律师管理预约(确认受理生效)           |
| 预约窗口:           | 律师工作管理处(律管管理)窗口          |
| 预约时间:           | 2016-08-04 14:00 - 16:00 |
|                 | 材料名称(带*为必须材料)            |
|                 | 1、《律师执业证呈报表》             |
|                 | 法律职业资格证书副本或律师资格证书        |
|                 | 2、《律师执业登记表》              |
|                 | 居民身份证                    |
|                 | 3、《承诺书》                  |
|                 | 未受过刑事处罚(过失犯罪的除外)证明       |
| <b>坝约</b> 所需材料: | 户口簿复印件                   |
|                 | 有效的集中培训结业证书复印件           |
|                 | 《广东省申请律师执业人员实习考核登记表》     |
|                 | 所在单位人事部门同意申请人兼职律师执业证明    |
|                 | 资格证复印件                   |
|                 | 聘用合同                     |
|                 | 保险清单                     |

4.如若需要修改预约内容,可点击【上一步】按钮,对预约内容进行相应的修改。5.点击【提交预约】,即可预约成功。在预约成功界面点击【进入个人中心】,进入个人中心

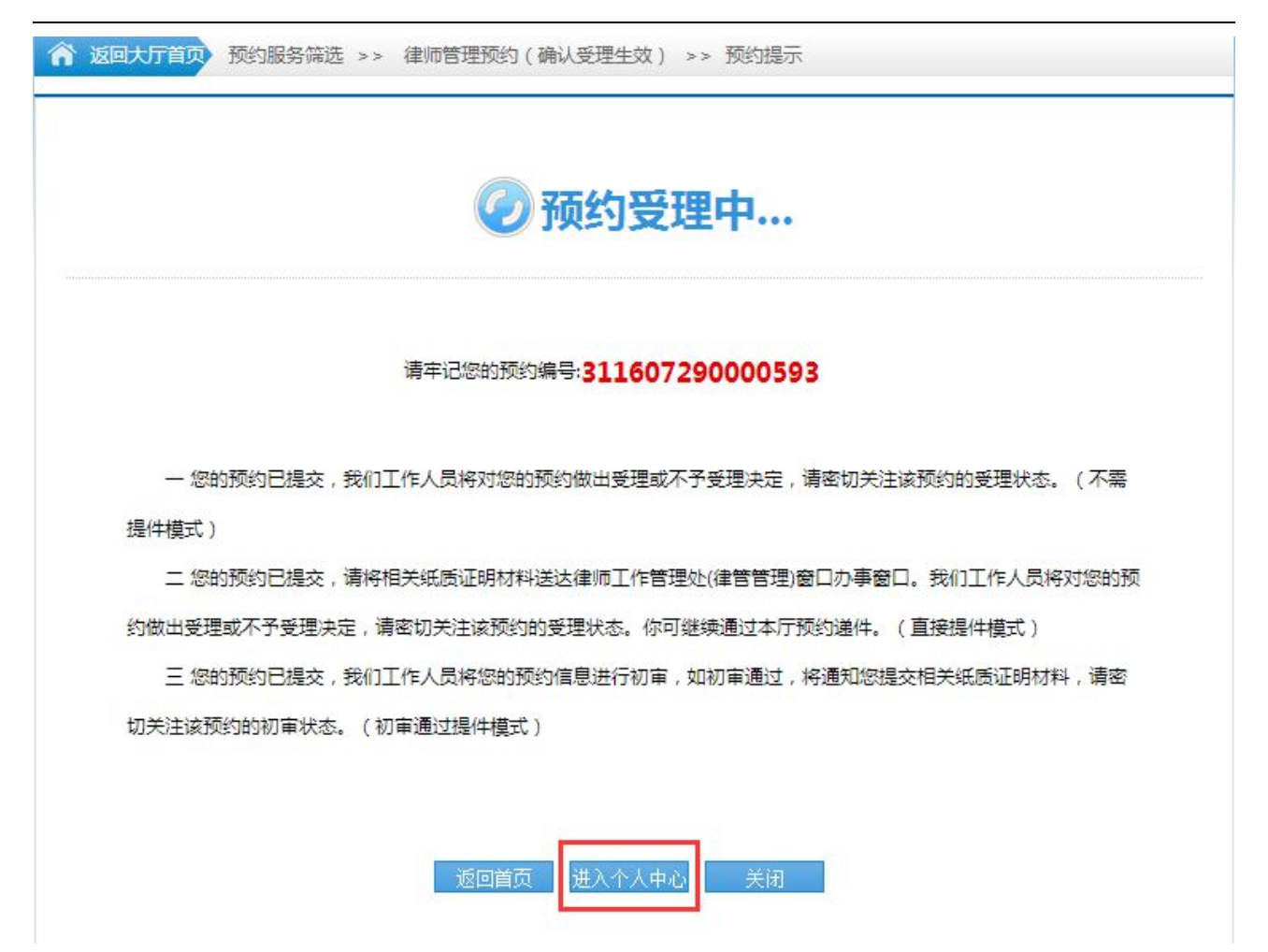

6.在个人中心,可查看到已经成功发起的预约。

| 个人中心 ( 🔿                                              | 预约信息            |                |                     |             |                        |
|-------------------------------------------------------|-----------------|----------------|---------------------|-------------|------------------------|
| <ul> <li>● 申请中心</li> <li>● 预約中心</li> </ul>            | 预约编号            | 服务事项名称         | 窗口名称                | 状态          | 预约时间                   |
| > 我要预约                                                | 311607290000593 | 律师管理预约(确认受理生效) | 律师工作管理处<br>(律管管理)窗口 | 待确认         | 2016-08-04 14:00-16:00 |
| <ul> <li>&gt; 待处理预约(5)</li> <li>&gt; 已处理预约</li> </ul> | 311607290000588 | 律师管理预约(确认受理生效) | 律师工作管理处<br>(律管管理)窗口 | 待处理         | 2016-08-04 14:00-16:00 |
| ) 咨询中心                                                | 311607290000586 | 律师管理预约(确认受理生效) | 律师工作管理处<br>(律管管理)窗口 | 待确认(改<br>期) | 2016-08-02 14:00-16:00 |
| ) 消息中心<br>) 账号管理                                      | 311607280000569 | 律师管理预约(确认受理生效) | 律师工作管理处<br>(律管管理)窗口 | 待确认         | 2016-08-04 14:00-16:00 |
| 律师管理系统<br>。 最新消息                                      | 311607280000568 | 律师管理预约(确认受理生效) | 律师工作管理处<br>(执照)窗口   | 待确认         | 2016-08-04 14:00-16:00 |
| 2 您已成功加入广东韩江…<br>2 广东韩江律师事务所企…<br>更多>>                |                 | 首页上一页          | 瓦 1 下一页 属           | 國           |                        |

### 1.1.16 预约改期

改期前提条件,目前预约的时间,与当前的时间间隔必须大约两天,才有 改期的操作。预约改期生效有两种方式,一种是受理前改期直接生效,一种是 受理后改期经后台处理人同意后生效。

1.点击【改期】按钮,进入改期界面后,选择对应需要改期的日期,即可改期成功。

| <b>渝</b> 返回大厅首页          |         | 欢迎 蒲佳妮 您有 2 条最新消息 · · 退出 |
|--------------------------|---------|--------------------------|
| 个人中心 🔿                   | 预约详细信息  |                          |
| ● 申请中心                   | 77/4/40 |                          |
| ● 预约中心                   | 顶到骗号:   | 311607290000598          |
| > 我要预约                   | 预约服务事项: | 律师管理预约(确认受理生效)           |
| > 待处理预约( <mark>6)</mark> | 预约状态:   | 待确认                      |
| > 已处理预约                  | 预约时间:   | 2016-08-03 10:30 - 11:00 |
| ◎ 咨询中心                   | 预约窗口:   | 司法鉴定工作管理处(考试)窗口          |
| ◎ 消息中心                   | 窗口电话:   | 88890168                 |
| ● 账号管理                   | 窗口地址:   | 广东省广州市越秀区168号            |
| 律师管理系统                   | 交通指南:   |                          |
| ● 最新消息                   |         | 查看关联申请 取消预约 改期           |
| 1 您已成功加入广东韩江…            |         |                          |
| 2 广东韩江律师事务所企             |         |                          |
| 更多>>                     |         |                          |
|                          |         |                          |

### 1.1.17 预约取消

只有需要受理生效的预约,未受理前才有取消预约的功能,点击【取消预约】,即可取消此预约成功。

| 俞 返回大厅首页                 |         | 欢迎 蒲佳妮 您有 2 条最新消息        |
|--------------------------|---------|--------------------------|
| 个人中心 🔶                   | 预约详细信息  |                          |
| ● 申请中心                   |         |                          |
| ● 預約中心                   | 预约编号:   | 311607290000598          |
| > 我要预约                   | 预约服务事项: | 律师管理预约(确认受理生效)           |
| > 待处理预约 <mark>(6)</mark> | 预约状态:   | 待确认                      |
| > 已处理预约                  | 预约时间:   | 2016-08-03 10:30 - 11:00 |
| ● 咨询中心                   | 预约窗口:   | 司法鉴定工作管理处(考试)窗口          |
| ⊖ 消息中心                   | 窗口电话:   | 88890168                 |
| ● 账号管理                   | 窗口地址:   | 广东省广州市越秀区168号            |
| 律师管理系统                   | 交通指南:   |                          |
| ▲》 最新消息                  |         | 查看关联申请 取消预约 改期           |
| 1 您已成功加入广东韩江…            |         |                          |
| 2 广东韩江律师事务所企             |         |                          |
| 更多>>                     |         |                          |
|                          |         |                          |
|                          |         |                          |

# 7. 律师管理系统使用说明

# 6.7. 补充调查材料

# 1.1.17.1 功能简介

查看、查询被管理机关发起调查的材料,从新上传符合的新材料。

| 补充调查材料                                                                                                    |               |                                                  |                         |            |      |                        |      |         |        |  |
|----------------------------------------------------------------------------------------------------|---------------|--------------------------------------------------|-------------------------|------------|------|------------------------|------|---------|--------|--|
| 律所名称预核准通知书                                                                                                    | 业冬编早          | ヨーーーーーーーーーーーーーーーーーーーーーーーーーーーーーーーーーーーーー           | · (25) 由法口期             |            | 平    |                        |      |         |        |  |
| 数据更正管理                                                                                                    | - 10 27 3HK - |                                                  |                         | нацжа      |      |                        |      |         |        |  |
| 机构管理                                                                                                    |               | 业务申请编号&事项名称                                      | 申请人                     | 申请时间       | 审批状态 | 发起调查日期                 | 调查时限 | 调查原因    | 操作     |  |
| ◎ 人员管理                                                                                                    |               |                                                  | 广州                      |            |      | 2016-08-24             |      | 第三个是大法官 |        |  |
| 报表业务                                                                                                    |               | [111116082302108]律师事务所<br>(分所)执业许可证书补证、换         | 天国 特普                   | 2016-08-23 | 审批中  |                        | 1    |         | 补充调查材料 |  |
| ● 最新消息                                                                                                    |               | 证审核                                              | 师事务所                    |            |      | 10.35.30               |      |         |        |  |
| <ol> <li>数据更正审核:待律所</li> <li>数据更正审核:待律所</li> <li>预受理审核通过</li> <li>数据更正审核:待律所</li> <li>数据更正审核: 待律所</li> <li>数据更正审核:已发起<br/>更多&gt;&gt;</li> </ol> | 0             | [111116082302108]律师事务所<br>(分所)执业许可证书补证、操<br>证审核  | 广美特朗<br>师务<br>所         | 2016-08-23 | 审批中  | 2016-08-24<br>10:21:18 | 1    | 的鬼地方    | 补充调查材料 |  |
|                                                                                                    |               | [111116082302108]律师事务所<br>(分所)执业许可证书补证、操<br>证审核  | 广美特<br>朝<br>師<br>务<br>所 | 2016-08-23 | 审批中  | 2016-08-24<br>09:42:11 | 2    | 大富大贵的   | 补充调查材料 |  |
|                                                                                                    |               | [111116071202020]律师事务所<br>省外派驻省内业务【增加派驻律<br>师审核】 | 广美特<br>朝<br>师<br>务<br>所 | 2016-07-12 | 办结   | 2016-07-12<br>16:34:02 | 6    | 1       | 补充调查材料 |  |

### 1.1.17.2 补充调查材料

1、点击"补充调查材料",进入补充界面,根据页面所提示的信息,上传对应的材料,(ps:超过调查时限之后不再有【上传】按钮)。

| 补充调查材料 |                                                  |   |
|--------|--------------------------------------------------|---|
|        | 申请编号:111116082302108 事项名称:律师事务所(分所)执业许可证书补证、换证审核 | * |
|        | 调查原因:第三个是大法官                                     |   |
|        | 补充调查材料名称                                         |   |
|        | 关闭窗口                                             | - |
|        |                                                  | + |
|        |                                                  |   |
|        |                                                  |   |
|        |                                                  |   |
|        |                                                  |   |
|        |                                                  |   |
|        |                                                  |   |

### 6.8. 律所名称预核准通知书

### 1.1.17.3 功能简介

查看由管理员已经审核的通过后,发来的名称预核准通知书,根据通知书 上审核通过的名称,可申请律师设立、以及名称变更。

#### 1.1.17.4 打印

1、点击【打印】按钮,可打印名称预核准通知书。

| 补充调查材料                                          | 律所名称预核准通知书打印        |                               |            |            |            |       |
|-------------------------------------------------|---------------------|-------------------------------|------------|------------|------------|-------|
| 律所名称预核准通知书                                      | HIT HIS MARKED STOP |                               |            |            |            |       |
| 数据更正管理                                          | 业务编号 事项名            | 3称 处理日期                       | 至          | 查询 重置 🗐    | 仅显示未打印     |       |
| 机构管理                                            |                     | 业务申请编号&事项名称                   |            | 申请人        | 处理时间       | 操作    |
| 人员管理                                            | 711111200050010514  |                               | T .        |            | 2016 00 25 | 47170 |
| 报表业务                                            | [111116082502125]#  | <b>率师争分所名称</b> 预核准审核(省新设、名称受史 | 2)         | ) 乐韩注律师争穷所 | 2016-08-25 | 1100  |
| ) 最新消息                                          | [111116080102339]得  | 聿师事务所名称预核准审核(含新设、名称变更         | Ξ)         | 广东韩江律师事务所  | 2016-08-01 | 打印    |
| 预受理审核通过                                         | [111116072002123]律  | 聿师事务所名称预核准审核(含新设、名称变更         | Ξ)         | 广东韩江律师事务所  | 2016-07-20 | ∳T€D  |
| 预受理审核通过                                         |                     |                               |            |            |            |       |
| 则受理甲核通过<br>TTTTTTTTTTTTTTTTTTTTTTTTTTTTTTTTTTTT |                     | 首页 上-                         | -页 1 下-页 ) | 電页         |            |       |

## 6.9. 数据更正管理

### 1.1.17.5 功能简介

数据更正分为两种情况,一种是本所发起的数据更正,另一种是管理机关 发起的数据根正,当本所的基本信息和人员信息,相应的信息需要修改时,根 据系统所配置的修改权限,从而来判断修改是否直接生效还是需要审批才能生 效。

### 1.1.17.6 更正、查看

 1、在"提醒我更正"页签,在更正记录操作列,点击【修改】,进入修改界面, 对修改项进行修改,点击【提交】按钮,即可修改成功。

2、点击【查看】按钮,可更正当前更正项审核过程

| 补充调查材料                                               | 数据更正   | 管理               |         |       |              |                  |            |         |    |
|------------------------------------------------------|--------|------------------|---------|-------|--------------|------------------|------------|---------|----|
| 律所名称预核准通知书                                           |        |                  |         |       |              |                  |            |         |    |
| 数据更正管理                                               | 数据更正状态 | ﴿: ◎ 提醒我更正 ⑧ 待审核 | 純中 ◎已办结 |       |              |                  |            |         |    |
| 机构管理                                                 | 数据分类   | 更正对象             | 信息项     | 原信息内容 | 新信息内容(更正为)   | 发起类型             | 发起时间       | 审核状态    | 操作 |
| ● 人员管理                                               | 机构数    |                  |         |       | 10 March 11  | interest (1) and |            | 等待县级机关审 |    |
| 报表业务                                                 | 据      | 广东韩江律师事务所        | 执业状态    | 止常执业  | 暂停执业         | 律师所发起            | 2016-08-25 | 核       |    |
| » 最新消息                                               | 机构数    | 亡去訪江津區事名紀        |         | 普通合业  | <u>~1</u>    | 净压矿岩却            | 2016 09 25 | 等待县级机关审 |    |
| 1 预受理审核通过                                            | 据      | 7 示种工作师母为内       | HANNIN  | 目地白い  | TX           | 1半小川州 心人起日       | 2010-08-25 | 核       |    |
| 2 预受理审核通过                                            |        |                  |         |       |              |                  |            |         |    |
| 3 预受理审核通过<br>• · · · · · · · · · · · · · · · · · · · |        |                  |         | 首页    | 上一页 1 下一页 尾引 | ī                |            |         |    |
|                                                      |        |                  |         |       |              |                  |            |         |    |

## 6.10. 机构管理

### 1.1.17.7 功能简介

在机构管理菜单模块下,可查看本所的基本信息,点击标题或者修改按钮, 可进入律所详细界面,在详细界面点击修改按钮,可修改对应的信息项,根据 系统所配置的修改权限,从而来判断修改是否直接生效还是需要审批才能生效。 在"数据更正"菜单,可查看数据更正审核情况。

| ☆ 返回大厅首页   | and and a second second s |                   | 欢迎 广东                    | 韩江律师事务所 您有5条最新 | 消息 → 見出 |
|------------|----------------------------------------------------------------------------------------------------|-------------------|--------------------------|----------------|---------|
| 补充调查材料     | 机构管理                                                                                                    |                   |                          |                | *       |
| 律所名称预核准通知书 |                                                                                                    |                   |                          |                |         |
| 数据更正管理     | 执业机构名称                                                                                                    | 执业证号              | 地址                       | 联系电话           | 操作      |
| 机构管理       | 广东韩江律师事务所                                                                                                    | 24405200110114272 | 广东省广州市南沙区金砂路122号中信大厦702房 | 0754-88844425  | 修改      |
| ● 人员管理     |                                                                                                    |                   |                          |                | v       |
| 报表业务       |                                                                                                    |                   |                          |                |         |
| ◀》 最新消息    |                                                                                                    |                   |                          |                |         |
| 1 预受理审核通过  |                                                                                                    |                   |                          |                |         |
| 2 预受理审核通过  |                                                                                                    |                   |                          |                |         |
| 3 预受理审核通过  |                                                                                                    |                   |                          |                |         |
| 4 预受理审核通过  |                                                                                                    |                   |                          |                |         |
| 5 预受理审核通过  |                                                                                                    |                   |                          |                |         |
| 更多>>       |                                                                                                    |                   |                          |                |         |

### 1.1.17.8 修改

1、在机构管理界面,点击【修改】按钮,进入律师信息界面,点击【修改】按
 钮,可修改对应的信息项,根据系统所配置的修改权限,从而来判断修改是否

### 直接生效还是需要审批才能生效

| 律师所信息    |                                     |         |                   |             |               | ×      |  |  |  |
|----------|-------------------------------------|---------|-------------------|-------------|---------------|--------|--|--|--|
| 律师所信息    |                                     |         |                   |             |               | » 快捷菜单 |  |  |  |
| 基本信息     | 广东韩江律师事务所<br><sup>本信息</sup>         |         |                   |             |               |        |  |  |  |
| 最新考核情况:  | 2012合格                              | 类型:     | 一般所               |             |               |        |  |  |  |
| 机构名称:    | 广东韩江律师事务所                           | 中文简称:   | 韩江                | 简称拼音:       | han jiang     |        |  |  |  |
| 英文名称:    | Guangdong Hanjiang Lawyer<br>Office | 组织形式:   | 普通合伙              | 主管机关:       | 广州市南沙区司法局     |        |  |  |  |
| 状态:      | 正常执业                                | 负责人:    | 陈天德               | 资金总额(设立金额): |               |        |  |  |  |
| 成立日期:    | 2001-07-27                          | 执业证号:   | 24405200110114272 | 发证日期:       |               |        |  |  |  |
| 档案号:     |                                     | 批准文号:   | 粵司函[2001]307号     | 电话:         | 0754-88844425 |        |  |  |  |
| E-mail : | hanjianglawyer@tom.com              | 邮编:     | 515041            | 传真:         | 0754-88844427 |        |  |  |  |
| 住所地址:    | 广东省广州市南沙区金砂路122号中信                  | 言大厦702房 |                   |             |               |        |  |  |  |
| 办公面积:    |                                     | 办公场所性质: |                   | 办公场所原用途:    |               |        |  |  |  |
| 主页网址:    |                                     |         |                   |             |               |        |  |  |  |
| 备注:      |                                     |         |                   |             |               |        |  |  |  |
| 律师所人员    |                                     |         |                   |             |               |        |  |  |  |

# 6.11. 人员管理

# 1.1.18实习人员

# 1.1.18.1 功能简介

管理该律所下的实习人员,提供对实习人员的查询、查看、修改数据等操作。

| 补充调查材料                                                                                                    | 实习人员管理 | 里  |    |               |                 |            |      |    |
|----------------------------------------------------------------------------------------------------|--------|----|----|---------------|-----------------|------------|------|----|
| 律所名称预核准通知书                                                                                                    |        |    |    |               |                 |            |      |    |
| 数据更正管理                                                                                                    | 姓名     | 实习 | 正号 | 査询 清空         | )               |            |      |    |
| 机构管理                                                                                                    | 姓名     | 性别 | 年齡 | 实习证号          | 资格证号            | 实习开始时间     | 状态   | 操作 |
| ● 人员管理                                                                                                    | 吴菲儿    | 男  | 25 | 1901166110091 | 20160707151201  | 2016-07-17 | 正常实习 | 修改 |
| > 实习人员<br>> 律师                                                                                                    | 何美君    | 男  | 29 | 1901166110085 | 201607080953002 | 2016-07-09 | 正常实习 | 修改 |
| > 辅助人员                                                                                                    | 周西玛    | 女  | 26 | 1901166210083 | 201607071413    | 2016-07-01 | 正常实习 | 修改 |
| 报表业务                                                                                                    | 李子桓    | 男  | 28 | 1901166110084 | 201607080942001 | 2016-07-08 | 正常实习 | 修改 |
| <ul> <li>◆&gt; 最新消息</li> <li>1 数据更正审核:侍律所</li> <li>2 数据更正审核:侍律所</li> <li>3 预受理审核通过</li> <li>4 数据更正审核:侍律所</li> <li>6 数据更正审核:已发起</li> </ul> |        |    |    | 首页上一页         | 1 下一页 尾页        |            |      |    |

### 1.1.18.2 修改

在实习人员管理界面,点击【修改】按钮,进入"修改人员信息"界面,在界

面点击【修改】按钮,可修改对应的信息项,根据系统所配置的修改权限,从 而来判断修改是否直接生效还是需要审批才能生效。

| 修改人员信息    |                              |           |                    |          |        | X         |  |  |
|-----------|------------------------------|-----------|--------------------|----------|--------|-----------|--|--|
| 律师信息      |                              |           |                    |          |        | » 快捷菜单    |  |  |
| 基本信息      | <b>吴菲儿</b><br><sup>K信息</sup> |           |                    |          |        |           |  |  |
| 姓名:       | 吴菲儿                          | 曾用名:      | 吴菲儿                |          | 1      | 信息变更日志(2) |  |  |
| 英文名:      | Wu Feier                     | 身份证号:     | 610500199010304959 | CBB/HER  | Ŭ      |           |  |  |
| 出生日期:     | 1990-10-30                   | 性别:       | 男                  |          |        |           |  |  |
| 民族:       | 汉族                           | 政治面貌:     | 群众                 |          | NO.000 | U         |  |  |
| 资格证书编号:   | 20160707151201               | 何地取得:     | 广州                 |          |        |           |  |  |
| 实习律所名称:   | 广州美国特普朗律师事务所                 | 实习状态:     | 正常实习               | 指导律师名称:  | 沈英杰    |           |  |  |
| 实习证号:     | 1901166110091                | 指导律师执业证号: | 19061621000415     | 地区:      | 内地居民   |           |  |  |
| 实习类别:     | 专职                           | 兼职单位:     |                    | 人员类型:    | 实习人员   |           |  |  |
| 实习证号:     | 1901166110091                | 实习开始时间:   | 2016-07-17         | 实习结束时间:  |        |           |  |  |
| 广东首次执业时间: |                              | 证件获取时间:   |                    | 执业证流水号:  | 0091   |           |  |  |
| 户籍地:      | 广东省江门市江海区                    | 人事档案所在地:  | 广州                 | 人事档案号:   |        |           |  |  |
| 工作电话:     | 0750-98459999                | 手机号码:     | 18891006123        | E-mail : |        |           |  |  |
| 最高学历:     | 研究生教育                        | 取得资格时间:   | 2016-06-26         |          |        |           |  |  |

# 1.1.19律师

管理该律所下的律师,提供对律师的查询、查看、修改数据等操作。

| ▲ 返回大厅首页     |     |       |      |    |                |                    | 欢迎 广州美国特普朗律师事务 | B所 您有 5 条最新 | 消息 🚽 退出 |
|--------------|-----|-------|------|----|----------------|--------------------|----------------|-------------|---------|
| 补充调查材料       | 律师管 | 理     |      |    |                |                    |                |             | *       |
| 律所名称预核准通知书   |     |       |      |    |                |                    |                |             |         |
| 数据更正管理       | 姓名  |       | 执业证号 | 7  | 查询             | 清空                 |                |             |         |
| 机构管理         | 编号  | 姓名    | 性别   | 年龄 | 执业证号           | 资格证号               | 执业开始时间         | 状态          | 操作      |
| ● 人员管理       | 1   | 张伟恩   | 女    | 22 | 19011621000443 | 20160725191101     | 2016-07-25     | 正常执业        | 修改      |
| > 实习人员       | 2   | 田梅赤   | E    | 0  | 10011612000222 | 220722102012262217 | 2016 05 20     | 工業批測        | 4925    |
| > 律师         | 2   | /时/守田 | カ    | 0  | 19011012000323 | 550722156012202617 | 2010-03-30     | 正布汎业        | IBIX    |
| > 辅助人员       |     |       |      |    | 首页上            | 一页 1 下一页 尾页        |                |             |         |
| 报表业务         |     |       |      |    |                |                    |                |             |         |
| ▲ 最新消息       |     |       |      |    |                |                    |                |             | -       |
| 1 数据更正审核:待律所 |     |       |      |    |                |                    |                |             |         |

### 1.1.19.1 修改

在律师管理界面,点击【修改】按钮,进入"修改人员信息"界面,在界面点击【修改】按钮,可修改对应的信息项,根据系统所配置的修改权限,从而来判断修改是否直接生效还是需要审批才能生效。

| 修改人员信息    |                |           |                    |                |      | $\left  \times \right $                                                                                      |
|-----------|----------------|-----------|--------------------|----------------|------|----------------------------------------------------------------------------------------------------|
| 律师信息      |                |           |                    |                |      | » 快捷菜单                                                                                                    |
| 基本信息      |                | 张伟恩       |                    |                | [修改] | <ul> <li>■ 律师所详细信息         <ul> <li>基本信息</li> <li>学习经历</li> <li>工作经历</li> <li>变更信息(3)</li> </ul> </li> </ul> |
| 姓名:       | 张伟恩            | 曾用名:      | 张伟恩                | A              |      | - 考核(年检)信息(1)<br>- 信息变更日志(1)                                                                                 |
| 英文名:      | Zhang Weien    | 身份证号:     | 520330199309128668 | V FRETHER      |      |                                                                                                    |
| 出生日期:     | 1993-09-12     | 性别:       | 女                  | America        |      |                                                                                                    |
| 民族:       | 汉族             | 政治面貌:     | 民进会员               | Anama<br>Anama |      |                                                                                                    |
| 资格证书编号:   | 20160725191101 | 何地取得:     | 广东省                |                |      |                                                                                                    |
| 实习律所名称:   | 广州美国特普朗律师事务所   | 实习状态:     | 正常执业               | 指导律师名称:        |      |                                                                                                    |
| 实习证号:     | 19011621000443 | 指导律师执业证号: |                    | 地区:            |      |                                                                                                    |
| 实习类别:     | 专职             | 兼职单位:     |                    | 人员类型:          | 律师   |                                                                                                    |
| 实习证号:     | 19011621000443 | 实习开始时间:   |                    | 实习结束时间:        |      |                                                                                                    |
| 广东首次执业时间: | 2016-07-25 审核中 | 证件获取时间:   | 2016-07-26         | 执业证流水号:        |      |                                                                                                    |
| 户籍地:      | 广东省江门市恩平市      | 人事档案所在地:  | 广西 审核中             | 人事档案号:         |      |                                                                                                    |
| 工作电话:     | 0750-88245566  | 手机号码:     | 18891006123        | E-mail :       |      |                                                                                                    |
| 最高学历:     | 研究生教育          | 取得资格时间:   | 2016-06-27         |                |      |                                                                                                    |

## 1.1.20 辅助人员

### 1.1.20.1 功能简介

管理该律所下的辅助人员,提供对辅助人员的查询、查看、删除数据等操作。

| 补充调查材料                                             | 辅助人员管理       | 浬             |                    |       |     |             |    |
|----------------------------------------------------|--------------|---------------|--------------------|-------|-----|-------------|----|
| 律所名称预核准通知书                                         | 14 A         | <b>白</b> /\\\ |                    |       |     |             |    |
| 数据更止官理                                             | X生石<br>+==== | 身份证亏          |                    | Ŷ     |     |             |    |
| ● 人员管理                                             | 编号           | 姓名            | 身份证号码              | 性别    | 年龄  | 联系电话        | 操作 |
| > 实习人员                                             | 1            | 武大郎           | 320811198110013640 | 女     | 无   | 18891006123 | 删除 |
| 〉律师                                                | 2            | 马洪果           | 410211197901050514 | 男     | 无   | 无           | 刪除 |
| ショーの人口                                             | 3            | 周川轩           | 440823198803253818 | 男     | 无   | 18891006123 | 删除 |
| ▲ 最新消息                                             |              |               | <b>苦</b> 西 上       | 西 1 下 |     |             |    |
| <ol> <li>数据更正审核:待律所</li> <li>物据更正审核:法律所</li> </ol> |              |               | 1 2 2              |       | · 风 |             |    |

### 1.1.20.2 新增、删除

 1、在辅助人员管理界面,点击【新增】按钮,进入新增辅助人员界面,在界面 根据所提示,填写完对应的信息项,点击【保存】按钮,即可新增成功。

| 姓名      | •   |       |       |   | 曾用名    |     |   | 所在相   | 几构*广州美国特 | 寺普朗律师事务所 |  |
|---------|-----|-------|-------|---|--------|-----|---|-------|----------|----------|--|
| 身份证号码   | •   |       |       |   | 出生日期   |     |   | 1     | 生别 *     |          |  |
| 民族      | 请选择 | •     |       |   | 政治面貌*  | 请选择 | - | 最高    | 学历 * 请选择 | -        |  |
| 户籍地     | 请选择 | ▼ 请选择 | ▼ 请选择 | - | 资格证编号* |     |   | 何地    | 取得 *     |          |  |
| 取得资格时间, | •   |       |       |   | 手机号码   |     |   | 工作    | 伸话       |          |  |
| 辅助人员类型  | 请选择 | •     |       |   | 人事档案号  |     |   | 人事档案所 | 斤在地      |          |  |
| E-Mai   |     |       |       |   |        |     |   |       |          |          |  |
| 备注      |     |       |       |   |        |     |   |       |          |          |  |
|         |     |       |       |   |        |     |   |       |          |          |  |
|         |     |       |       |   |        |     |   |       |          |          |  |

2、点击【删除】按钮,即可删除对应的辅助人员。

## 6.12. 报表业务

### 1.1.20.3 功能简介

报表业务用于统计本系统当中的执业律师、执业律所等相关信息,由下级 上报至管理机关,提供了新增、修改、删除等操作。

### 1.1.20.4 新增、删除

 在报表页面点击【新增】按钮,进入新增报表业务界面,在界面中选择 报表类型和统计时间,点击【确定】按钮即可新增一条报表业务。

2)点击【删除】按钮,即可删除对应的报表,已上报的报表无法进行删除操作,需申请撤回成功之后、或者上级退回相应的报表,即可进行删除

| 俞 返回大厅首页                                                                                                  |      |          |             |                        |             |                         |                | 欢迎 广东          | 韩江律师事务所                                                 | 您有5条最新消 | 總 → 「退出 |
|----------------------------------------------------------------------------------------------------|------|----------|-------------|------------------------|-------------|-------------------------|----------------|----------------|---------------------------------------------------------|---------|---------|
| 补充调查材料                                                                                                    | 报表   | 业务       |             |                        |             |                         |                |                |                                                         |         |         |
| 律所名称预核准通知书                                                                                                |      |          |             |                        |             |                         |                |                |                                                         |         |         |
| 数据更正管理                                                                                                    | 报表类型 | : 全部 🔻 全 | 部 ▼ 全部 ▼    | 查询                     |             |                         |                |                |                                                         |         |         |
| 机构管理                                                                                                    |      |          |             |                        |             |                         |                |                |                                                         |         |         |
| ○ 人员管理                                                                                                    | 新埠   |          | <u>申请额回</u> | 导出EXCEL                |             | Res Salation Consultant |                |                | 1000-02 <u>2</u> 020-000-000-000-000-000-000-000-000-00 |         |         |
| 报表业务                                                                                                    |      | 报表类型     | 统计时间范围      | 创建时间                   | 执业律师统计<br>表 | 律师执业机构<br>统计表           | )律师辅助人员<br>统计表 | 律师业务统计<br>表(一) | ·律师业务统计<br>表(二)                                         | 状态      | 操作      |
| <ul> <li>最新消息</li> <li>① 预受理审核通过</li> </ul>                                                               |      | 半年报      | 2016年01-06月 | 2016-08-18<br>11:08:39 | 填           | 填                       | 填              | 填              | 填                                                       | 未上报     | 上报      |
| <ol> <li>2 预受理审核通过</li> <li>3 预受理审核通过</li> <li>4 预受理审核通过</li> <li>5 预受理审核通过</li> <li>5 预受理审核通过</li> </ol> |      |          |             | 首引                     | ī<br>上一页    | 1 下一页                   | 尾页             |                |                                                         |         |         |

### 1.1.20.5 上报、导出

新增报表之后,填写"执业律师统计表"等相应的统计表,按照界面相应的提示,填写每个输入项,待5个统计表全部填写完成之后,点击【上报】
 按钮,即可上报至上级管理单位。上报成功的报表无法进行相应的修改。

2) 点击【导出 Excel】,可导出对应的报表。

| 長类型 | : 全部 🔻 全 | 部 ▼ 全部 ▼ 【  |                        |             |               | /             | / 填写这5个        | 统计表            |     |    |
|-----|----------|-------------|------------------------|-------------|---------------|---------------|----------------|----------------|-----|----|
| 新增  | 上报       | 申请撤回 删除     | 导出EXCEL                |             |               |               |                |                |     |    |
| Ð   | 报表类型     | 统计时间范围      | 创建时间                   | 执业律师统计<br>表 | 律师执业机构<br>统计表 | 律师辅助人员<br>统计表 | 律师业务统计<br>表(一) | 律师业务统计<br>表(二) | 状态  | 操作 |
|     | 半年报      | 2016年01-06月 | 2016-08-18<br>11:08:39 | 改           | 改             | 改             | 改              | 填              | 未上报 | 上报 |

### 1.1.20.6 申请撤回

当所填写的报表需要进行相应的修改时,点击【申请撤回】按钮,待上级 管理单位同意撤回之后,即可进行相应的修改以及删除操作。

| 表类型 | : 全部 ▼ 全 | 部 ▼ 全部 ▼    | 查询                     |             |               |               |                |                |       |     |
|-----|----------|-------------|------------------------|-------------|---------------|---------------|----------------|----------------|-------|-----|
| 新增  | 上报       | 申请撤回 删除     | 导出EXCEL                |             |               |               |                |                |       |     |
|     | 报表类型     | 统计时间范围      | 创建时间                   | 执业律师统计<br>表 | 律师执业机构<br>统计表 | 律师辅助人员<br>统计表 | 律师业务统计<br>表(一) | 律师业务统计<br>表(二) | 状态    | 操作  |
| 0   | 半年报      | 2016年01-06月 | 2016-08-18<br>11:08:39 | 查看          | 查看            | 查看            | 查看             | 查看             | 申请撤回中 | 撤回中 |